# Instruction Manual

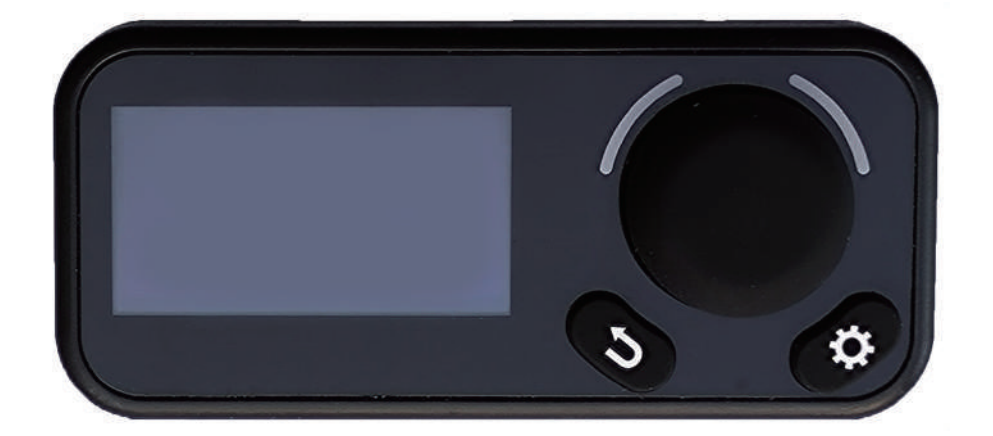

1.54 inch OLED Panel

(Suitable for air parking heater appliances)

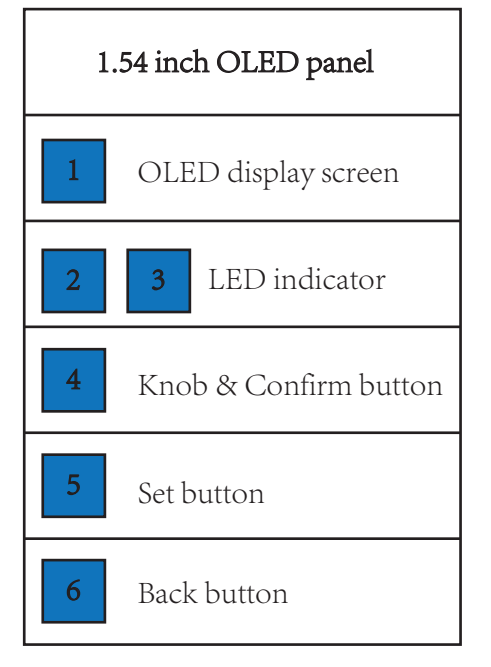

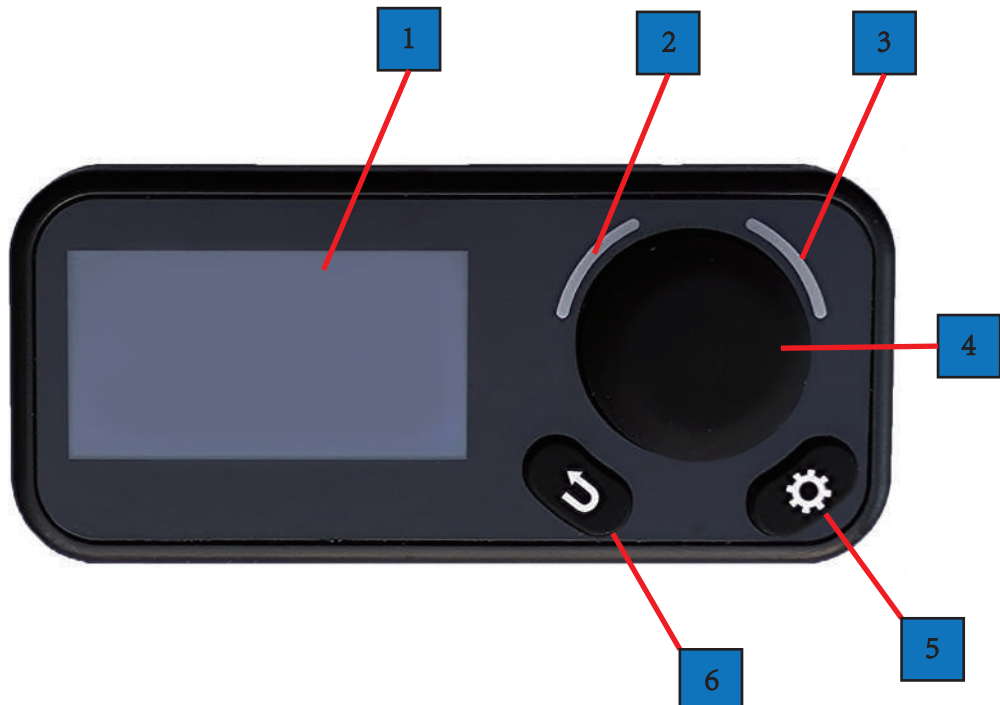

| CONTENS                                                                                                    |                                                                                                    |
|----------------------------------------------------------------------------------------------------|----------------------------------------------------------------------------------------------------|
| 1.DISPLAY<br>1.1 THREE OPERATING<br>MODE<br>1.2 MODE SETTINGS<br>1.3 LEVEL ADJUSTMENGT<br>1.4 HEATER STATE<br>1.5 TIMER SETTING<br>2.STANDBY AND TIME | 3.SETTINGS<br>3.1 TIME SETTING<br>3.2 BLUETOOTH SETTINGS<br>3.3 SOUND SETTINGS<br>3.4 INFORMATION<br>3.5 LANGUAGE SETTINGS<br>3.6TEMPERATURE<br>SCALE<br>3.7 FUEL PRIMING<br>FUNCTION |

| 4.COMMUNICATION   |
|-------------------|
| AND FAULT         |
| 4.1 IN CONNECTION |
| 4.2 NO CONNECTION |
| 4.3 COMMUNICATION |
| DISCONNECT        |
| 4.4 FAULT         |
| 5.LED INDICATOR   |
|                   |

6.REMOTE CONTROL ·
BLUETOOTH · UPGRADES
6.1 REMOTE CONTROL
6.2 BLUETOOTH
6.3 UPGRADES
7.INSTALLATION
7.1 INSTALLATION
LOCATION
7.2 INSTALLATION STEPS

| 1.DISPLAY                                                               |                                                                                                    |
|-------------------------------------------------------------------------|----------------------------------------------------------------------------------------------------|
| <b>D</b><br>In connection                                               | <ul> <li>After power-on, the panel enters the connecting state.</li> <li>After the connection is completed, the panel enters the working interface</li> </ul> |
|                                                                         | The screen display content                                                                                                    |
| ★ 12:00:00 (Կ) ጉ                                                        | 12:00:00 Icon $\rightarrow$ The current time is 12 o'clock,<br>0 minutes and 0 seconds.<br>$\underbrace{5555}$ Icon $\rightarrow$ Variable Heat mode          |
|                                                                         | <b>P7</b> Icon $\rightarrow$ Warm air level is P7                                                                                                    |
|                                                                         | <b>ON</b> Icon $\rightarrow$ The heater is turned on                                                                                                    |
| $\underbrace{\text{M}}_{1:35} \underbrace{\text{P7}}_{\mathbb{C}^{-2}}$ | 1:35 Icon $\rightarrow$ The remaining heating time is<br>1 hour and 35 minutes                                                                                |
| (working interface)                                                     | $\Rightarrow$ Icon $\rightarrow$ Bluetooth is connected                                                                                                    |
|                                                                         | $((\underline{\phi}))$ Icon $\rightarrow$ in the process of remote control                                                                                    |
|                                                                         | $\bigcirc$ Icon $\rightarrow$ The timer has been turned on                                                                                                    |
|                                                                         | $\bigcirc -2 \rightarrow \text{timer 2 is working}$                                                                                                    |
|                                                                         |                                                                                                    |
| 1.On the working inter<br>2.Long press: Press tim                       | face, long press the confirm button to turn on or off the heater.<br>e >1.5 seconds                                                                           |

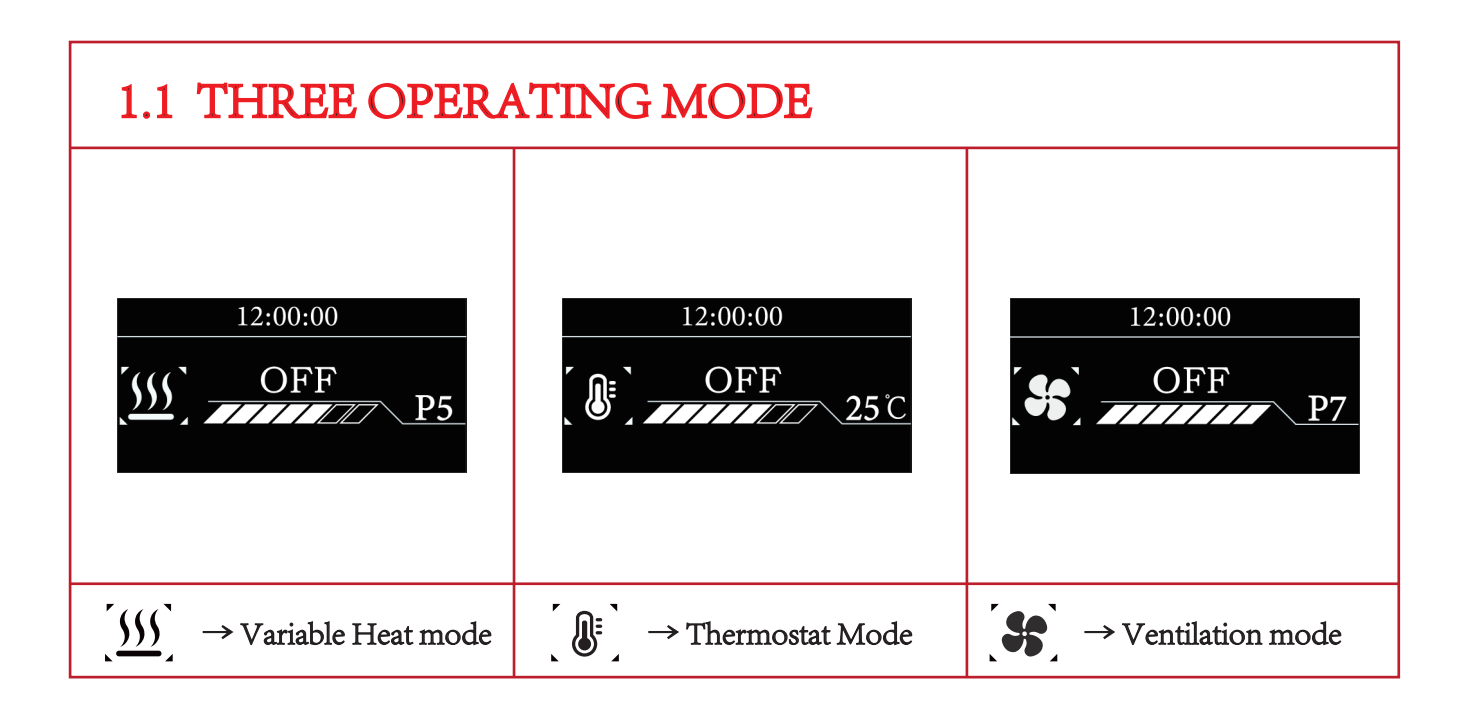

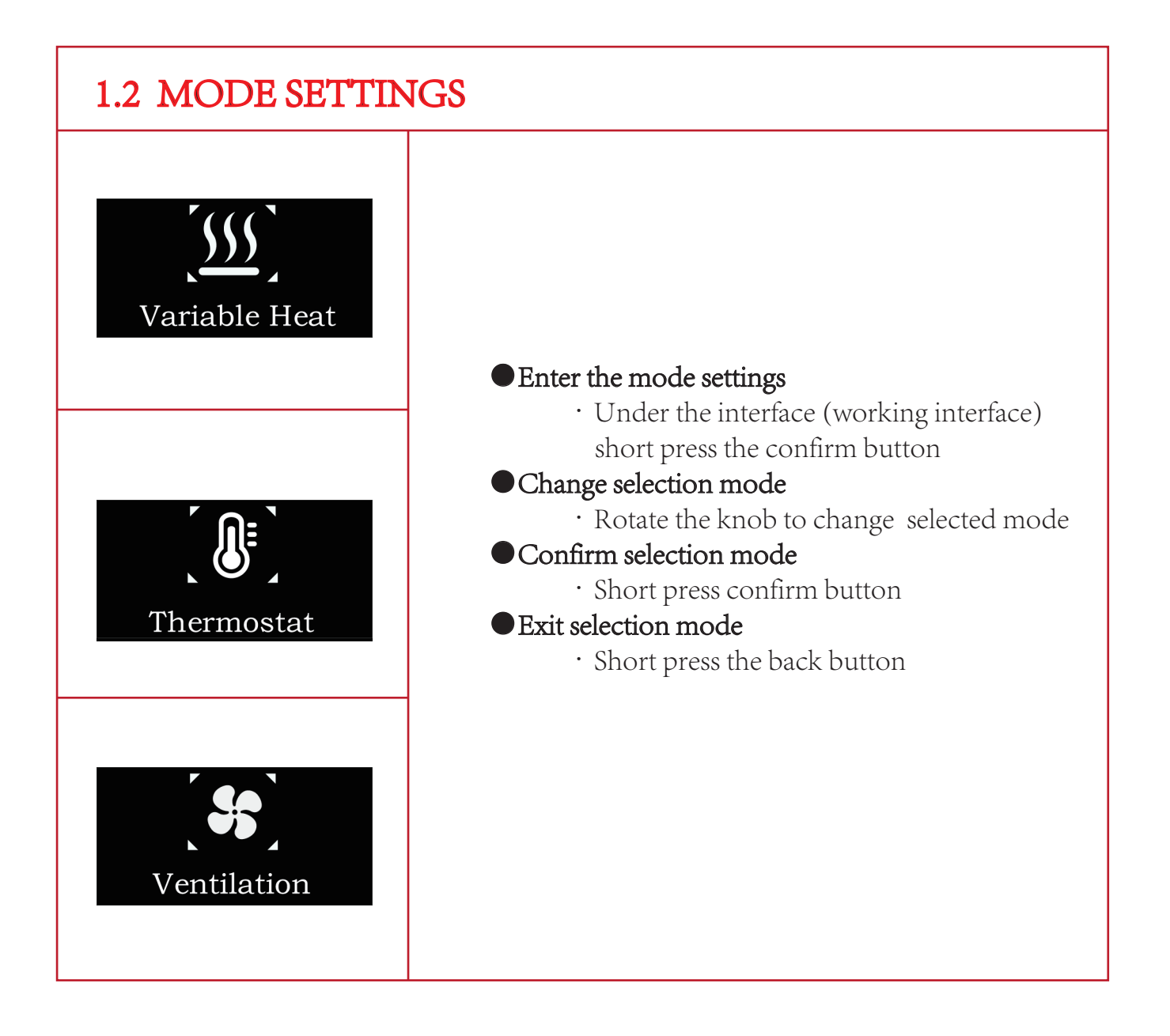

| 1.3 LEVEL ADJUSTMENGT               |                                                                                                    |
|-------------------------------------|----------------------------------------------------------------------------------------------------|
| 12:00:00                            | <ul> <li>Warm air level range (P1-P7)</li> <li>P1 is warm air minimum power</li> <li>P7 is warm air maximum power</li> <li>Intensity Adjustment</li> <li>Rotary knob</li> </ul>                                            |
| 12:00:00                            | <ul> <li>Temperature setting range (5°C-35°C)</li> <li>5°C is the minimum room temperature</li> <li>35°C is the maximum room temperature</li> <li>Temperature setting adjustment</li> <li>Rotary knob</li> </ul>           |
| 12:00:00<br>OFF<br>P7               | <ul> <li>Ventilation level range (P1-P7)         <ul> <li>P1 is the minimum wind speed</li> <li>P7 is the maximum wind speed</li> </ul> </li> <li>Intensity Adjustment         <ul> <li>Rotary knob</li> </ul> </li> </ul> |
| Ventilation mode only fan operation |                                                                                                    |

| 1.4 HEATER STATE                                                                                                    |                                                                                                    |
|----------------------------------------------------------------------------------------------------|----------------------------------------------------------------------------------------------------|
| 12:00:00                                                                                                    | <ul> <li>State <ul> <li>The heater is turned on</li> </ul> </li> <li>Settings <ul> <li>Short press confirm button to enter the mode settings</li> <li>Long press the confirm button to turn off the heater</li> </ul> </li> </ul>                                                                                        |
| 12:00:00                                                                                                    | <ul> <li>State <ul> <li>The heater is Shutting Down.</li> <li>(OFF Flashing)</li> </ul> </li> <li>Settings <ul> <li>Short press confirm button to enter the mode settings</li> <li>Long press the confirm button to turn on the heater</li> <li>Short press back button to enter the time display</li> </ul> </li> </ul> |
| 12:00:00                                                                                                    | <ul> <li>State <ul> <li>The heater is turned off.</li> </ul> </li> <li>Settings <ul> <li>Short press confirm button to enter the mode settings</li> <li>Long press the confirm button to turn on the heater</li> <li>Short press back button to enter the time display</li> </ul> </li> </ul>                            |
| <ul> <li>1.Long press: Press ti</li> <li>2.Short press: Press ti</li> <li>3.When the heater is ventilation mode is n</li> </ul> | me >1.5 seconds<br>me <1.5 seconds<br>working in power mode or temperature mode, switching to<br>ot allowed                                                                                                    |

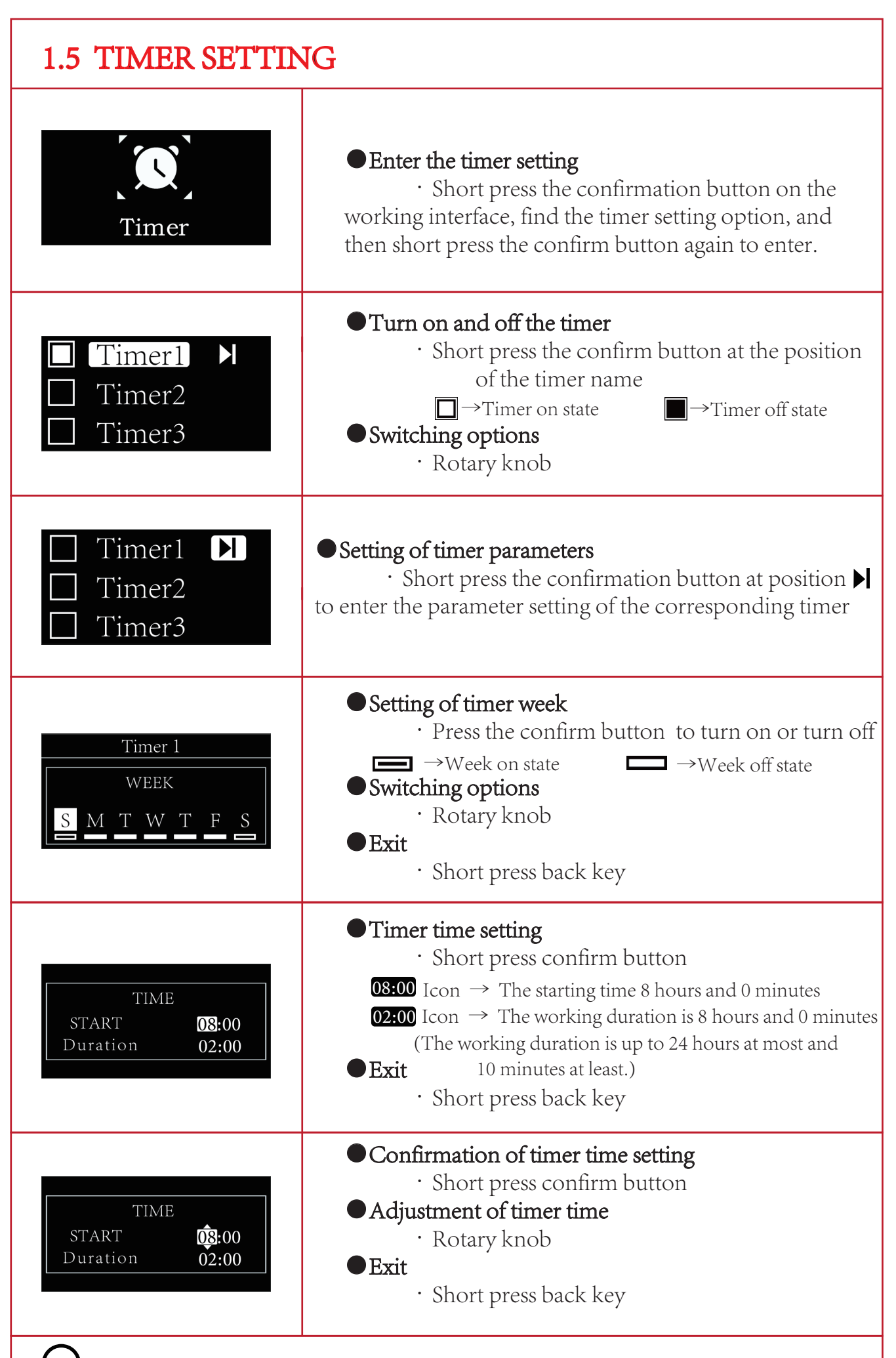

In order to ensure safety, the timer is turn off after the power is cut off

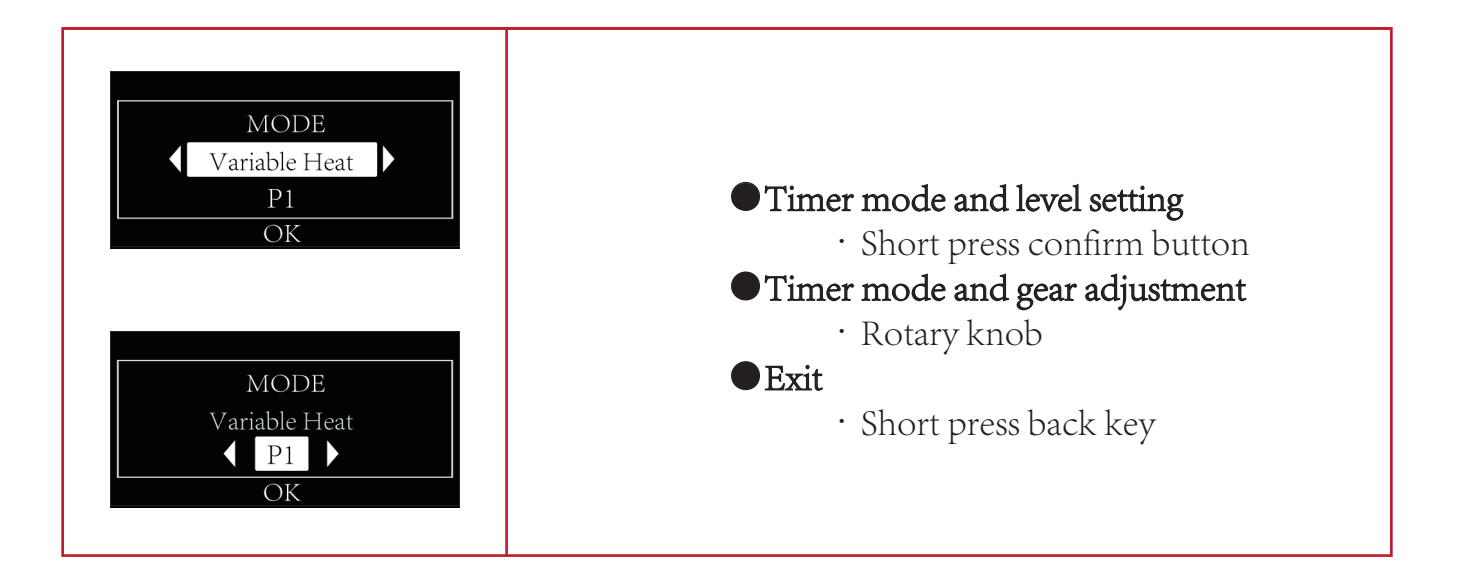

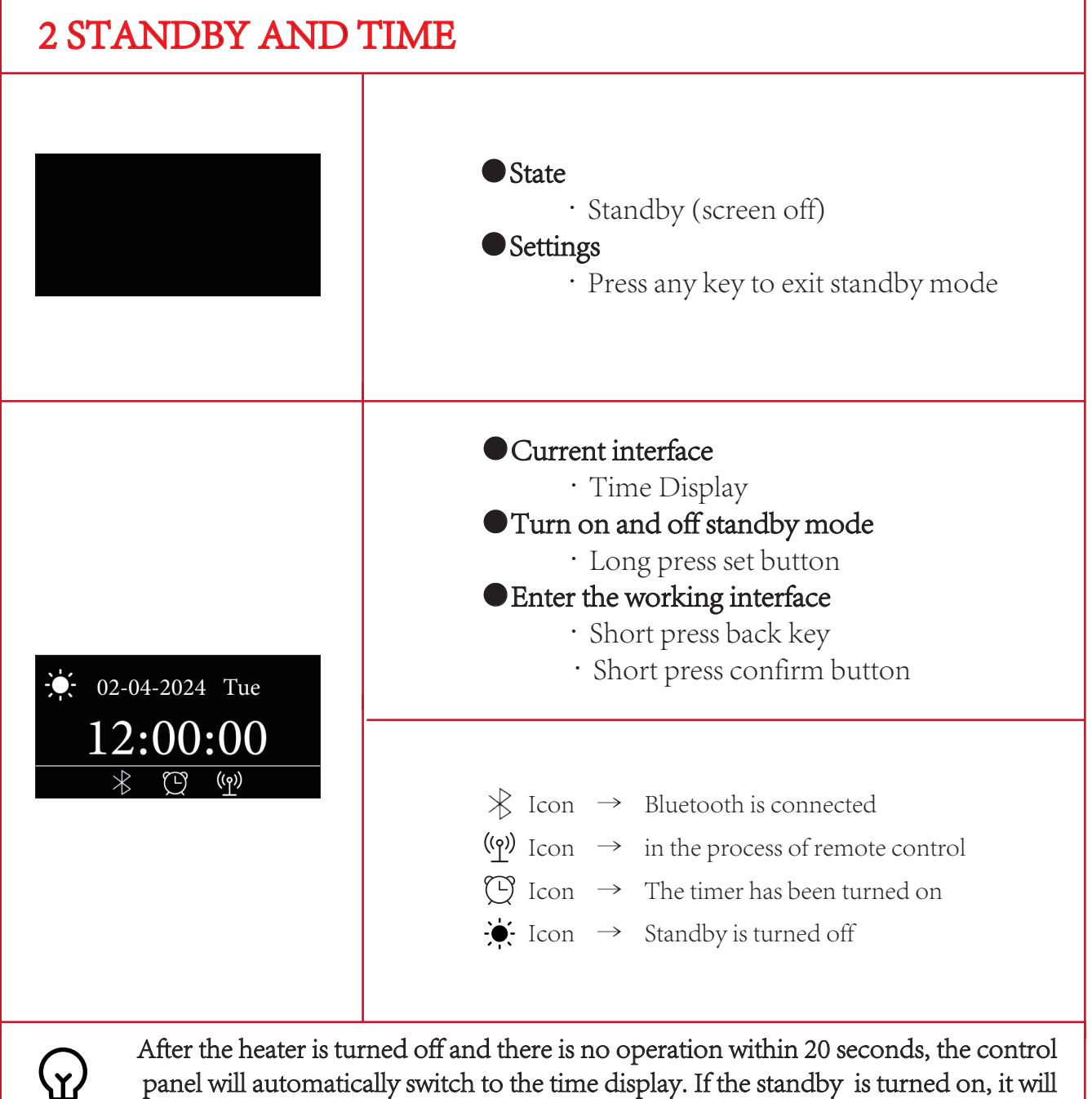

panel will automatically switch to the time display. If the standby is turned on, it will enter the standby mode 20 seconds later

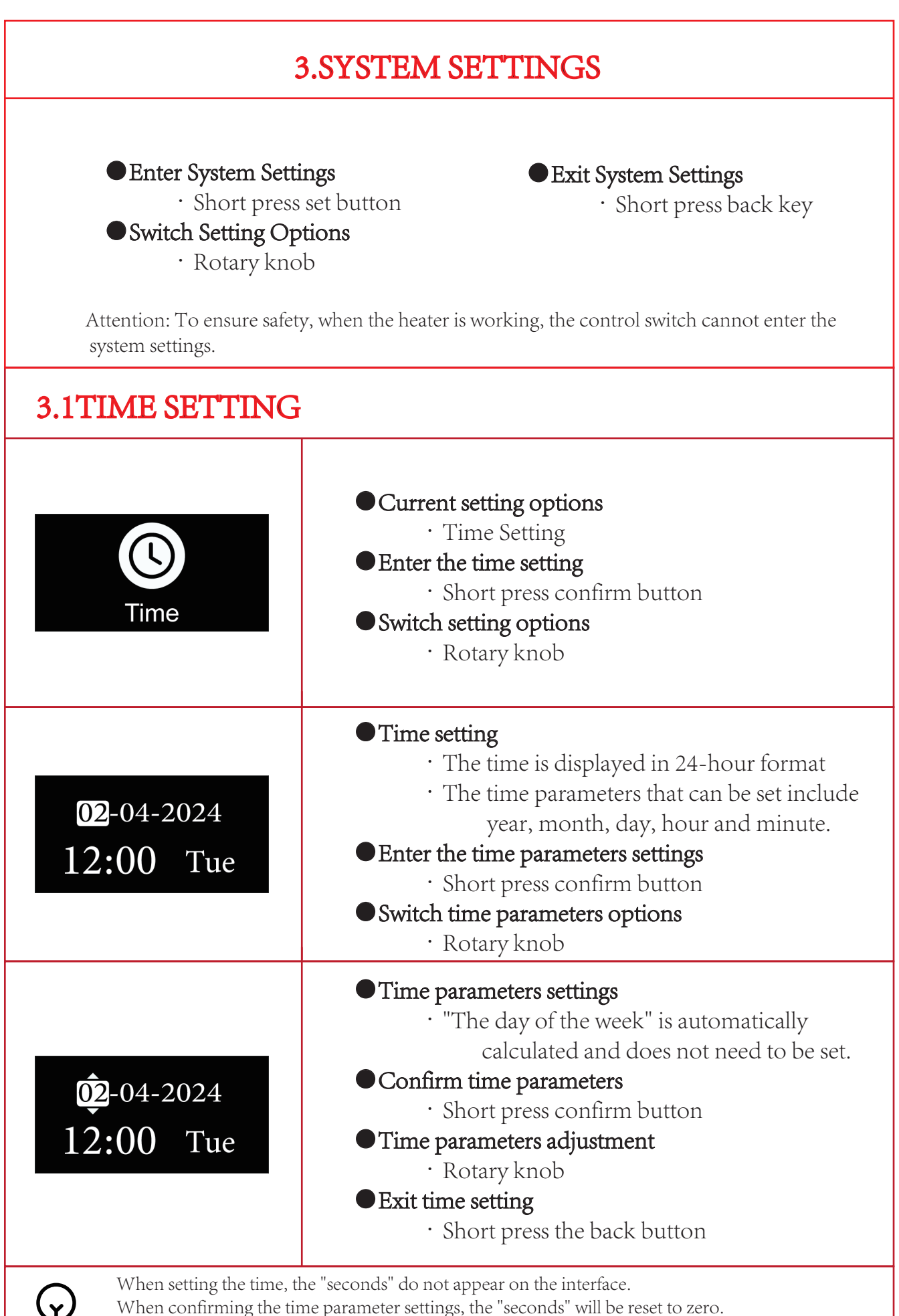

The time has no memory function, and when the power is cut off, the time will return to the default.

| 3.2 BLUETOOTH SETTINGS          |                                                                                                    |
|---------------------------------|----------------------------------------------------------------------------------------------------|
| Bluetooth                       | <ul> <li>Current setting options         <ul> <li>Bluetooth Setting</li> </ul> </li> <li>Enter the bluetooth settings         <ul> <li>Short press confirm button</li> </ul> </li> <li>Switch setting options         <ul> <li>Rotary knob</li> </ul> </li> </ul> |
| Turn On<br>Turn Off             | <ul> <li>Current selection status         <ul> <li>ON</li> </ul> </li> <li>Confirm bluetooth settings             <ul> <li>Short press confirm button</li> </ul> </li> <li>Exit bluetooth settings                     <ul></ul></li></ul>                        |
| Turn On<br>Turn Off             | <ul> <li>Current selection status         <ul> <li>OFF</li> </ul> </li> <li>Confirm bluetooth settings             <ul></ul></li></ul>                                                                                                    |
| Bluetooth Settings have cut off | ve memory function, will not change when the power is                                                                                                    |

| 3.3 SOUND SETTINGS               |                                                                                                    |
|----------------------------------|----------------------------------------------------------------------------------------------------|
| Voice                            | <ul> <li>Current setting options         <ul> <li>Sound Settings</li> </ul> </li> <li>Enter sound Settings         <ul> <li>Short press confirm button</li> </ul> </li> <li>Switch setting options         <ul> <li>Rotary knob</li> </ul> </li> </ul>     |
| Turn On<br>Turn Off              | <ul> <li>Current selection status         <ul> <li>ON</li> </ul> </li> <li>Confirm sound settings         <ul> <li>Short press confirm button</li> </ul> </li> <li>Exit sound settings         <ul> <li>Short press the back button</li> </ul> </li> </ul> |
| Turn On<br>Turn Off              | <ul> <li>Current selection status         <ul> <li>OFF</li> </ul> </li> <li>Confirm sound settings             <ul> <li>Short press confirm button</li> </ul> </li> <li>Exit sound settings                     <ul></ul></li></ul>                        |
| Sound Settings have n<br>cut off | nemory function, will not change when the power is                                                                                                    |

| 3.4 INFORMATION                                                                |                                                                                                    |
|--------------------------------------------------------------------------------|----------------------------------------------------------------------------------------------------|
| Q<br>Information                                                               | <ul> <li>Current setting options         <ul> <li>Information</li> </ul> </li> <li>Enter information options         <ul> <li>Short press confirm button</li> </ul> </li> <li>Switch setting options         <ul> <li>Rotary knob</li> </ul> </li> </ul>             |
| Heater<br>Panel<br>Air pressure<br>Run time                                    | <ul> <li>Current display         <ul> <li>select the information option</li> </ul> </li> <li>Switching information options         <ul> <li>Rotary knob</li> </ul> </li> <li>Enter the option             <ul> <li>Short press confirm button</li> </ul> </li> </ul> |
| Heate<br>Panel<br>Air pr<br>Run ti<br>Product VER<br>10<br>Software VER<br>180 | <ul> <li>Current information display         <ul> <li>Heater information</li> </ul> </li> <li>Exit Heater information display         <ul> <li>Short press the back button</li> <li>Short press confirm button</li> </ul> </li> </ul>                                |
| Heater<br>Product VER<br>210<br>Air pr<br>Run ti<br>006                        | <ul> <li>Current information display         <ul> <li>Control Panel Information</li> </ul> </li> <li>Exit control Panel Information display         <ul> <li>Short press the back button</li> <li>Short press confirm button</li> </ul> </li> </ul>                  |
| Heater<br>Panel Air pressure<br>99Kpa<br>Air pr<br>Run ti 25°C                 | <ul> <li>Current information display         <ul> <li>Atmospheric pressure information</li> </ul> </li> <li>Exit atmospheric pressure information display         <ul> <li>Short press the back button</li> <li>Short press confirm button</li> </ul> </li> </ul>    |
| Heater<br>Panel<br>Air pr<br>Run t<br>(Figure 1)                               | <ul> <li>Current information display         <ul> <li>Heater information</li> </ul> </li> <li>Exit heater information display         <ul> <li>Short press the back button</li> <li>Short press confirm button</li> </ul> </li> </ul>                                |

| 3.5 LANGUAGE SETTINGS  |                                                                                                    |
|------------------------|----------------------------------------------------------------------------------------------------|
| En<br>Language         | <ul> <li>Current setting options         <ul> <li>Language setting</li> </ul> </li> <li>Enter language settings         <ul> <li>Short press confirm button</li> </ul> </li> <li>Switch setting options         <ul> <li>Rotary knob</li> </ul> </li> </ul>            |
| 中文<br>English          | <ul> <li>Current selected language         <ul> <li>Chinese</li> </ul> </li> <li>Confirm language settings         <ul> <li>Short press confirm button</li> </ul> </li> <li>Exit language settings         <ul> <li>Short press the back button</li> </ul> </li> </ul> |
| 中文<br>English          | <ul> <li>Current selected language         <ul> <li>English</li> </ul> </li> <li>Confirm language settings         <ul> <li>Short press confirm button</li> </ul> </li> <li>Exit language settings         <ul> <li>Short press the back button</li> </ul> </li> </ul> |
| Language Settings have | e memory function, will not change when the power is cut off                                                                                                    |

| 3.6 TEMPERATURE SCALE                          |                                                                                                    |
|------------------------------------------------|----------------------------------------------------------------------------------------------------|
| <b>Vertical</b><br>Temp scale                  | <ul> <li>Current setting options         <ul> <li>Temperature scale setting</li> </ul> </li> <li>Enter temperature scale settings         <ul> <li>Short press confirm button</li> </ul> </li> <li>Switch setting options         <ul> <li>Rotary knob</li> </ul> </li> </ul>                        |
| Centigrade<br>Fahrenheit                       | <ul> <li>Current selected temperature scale         <ul> <li>Centigrade</li> </ul> </li> <li>Confirm temperature scale settings         <ul> <li>Short press confirm button</li> </ul> </li> <li>Exit Temperature scale settings         <ul> <li>Short press the back button</li> </ul> </li> </ul> |
| Centigrade<br>Fahrenheit                       | <ul> <li>Current selected temperature scale         <ul> <li>Fahrenheit</li> </ul> </li> <li>Confirm temperature scale settings         <ul> <li>Short press confirm button</li> </ul> </li> <li>Exit temperature scale settings         <ul> <li>Short press the back button</li> </ul> </li> </ul> |
| Temperature scale Settings<br>power is cut off | have memory function, will not change when the                                                                                                    |

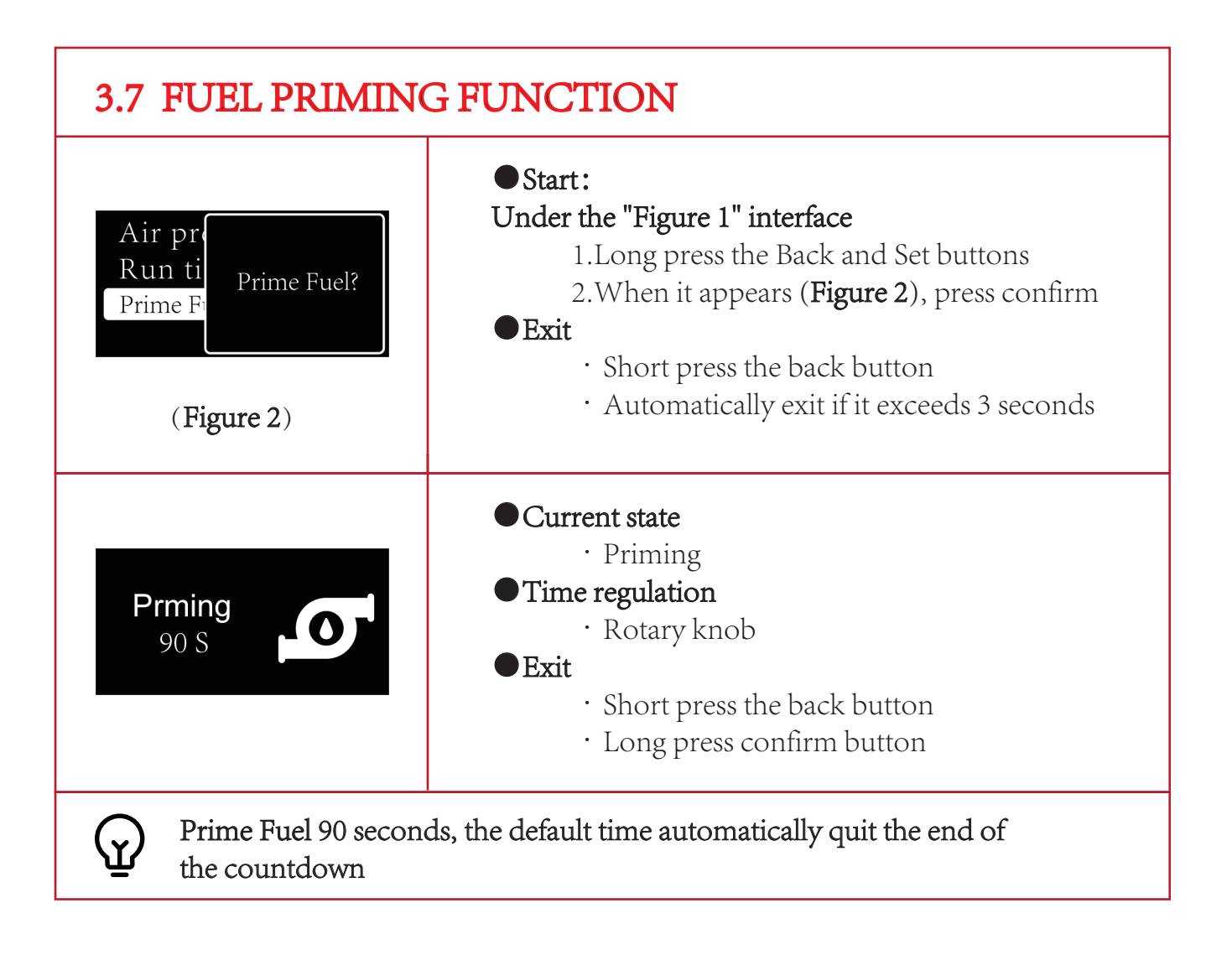

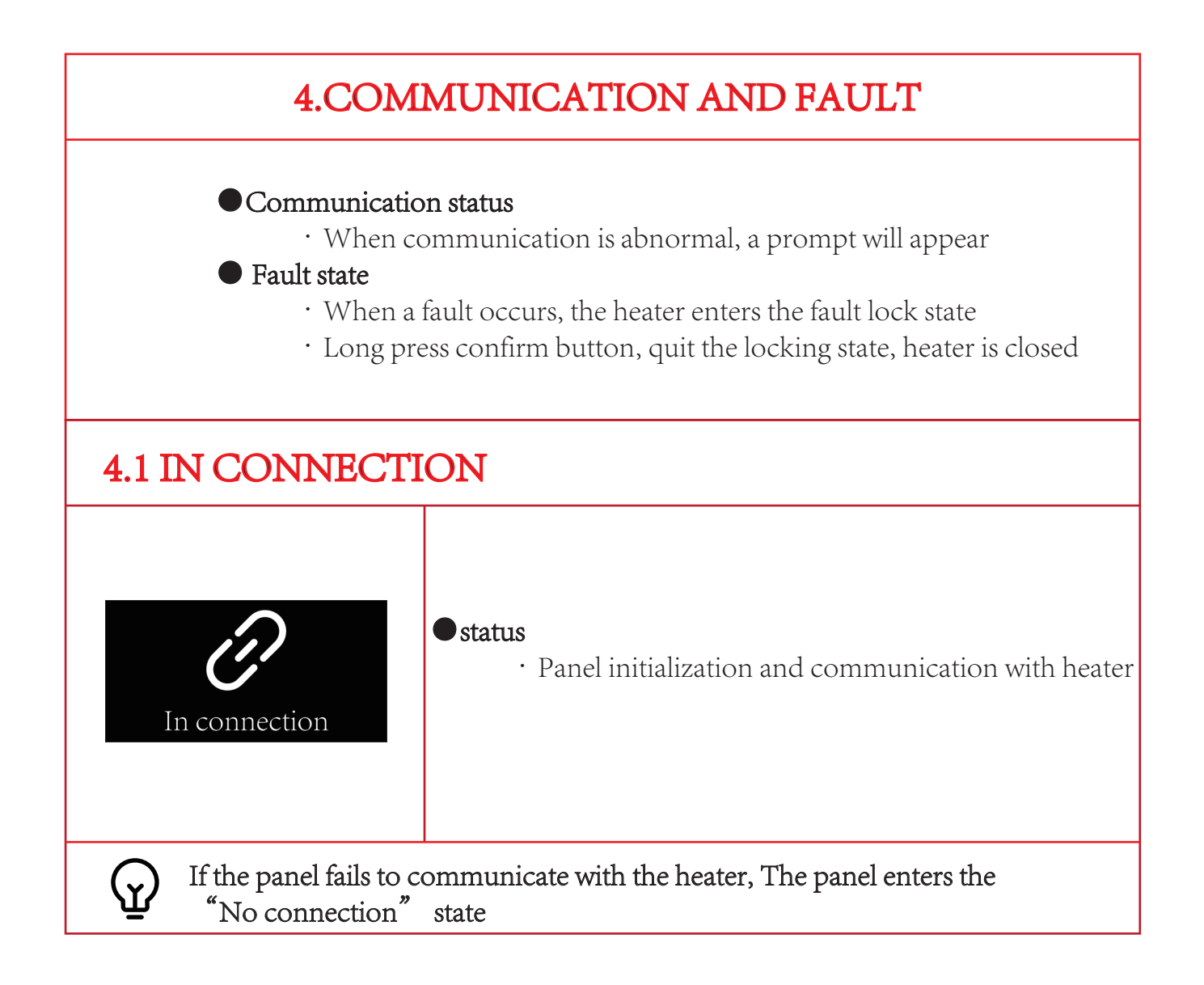

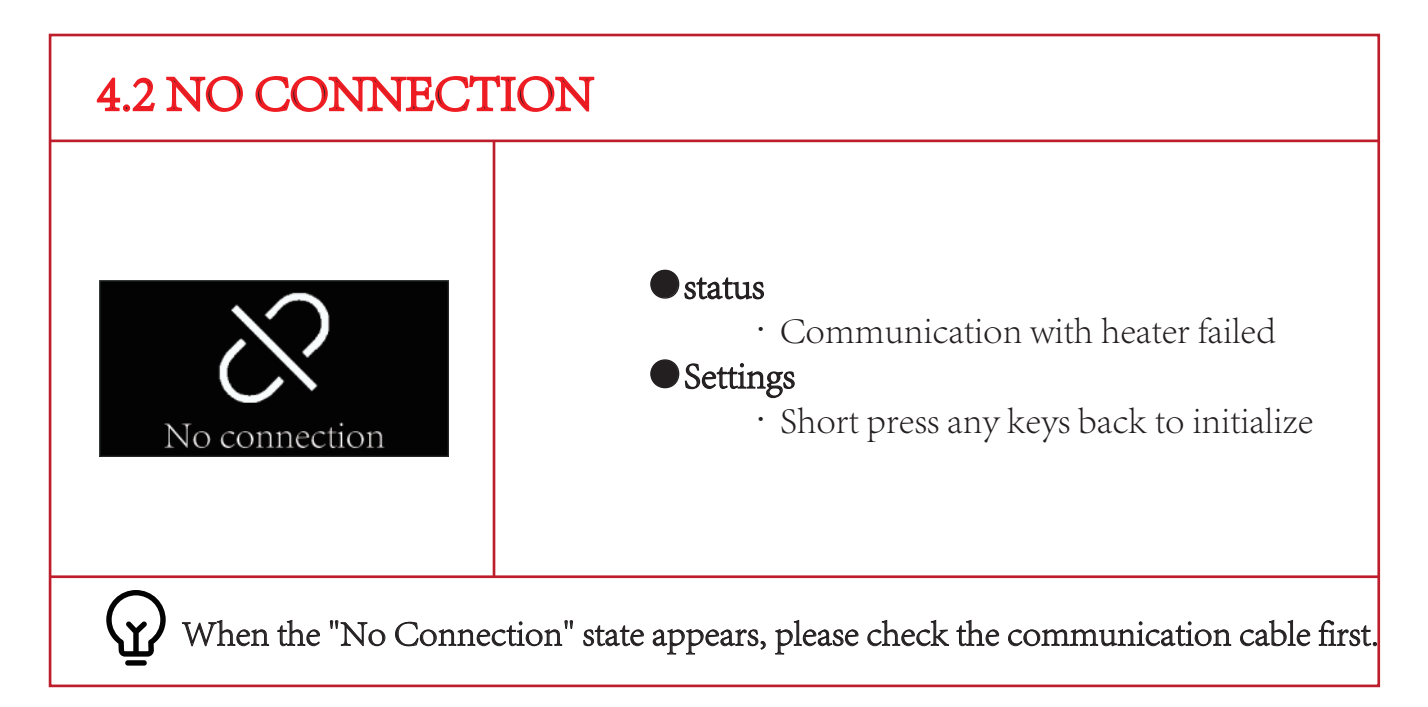

## **4.3 COMMUNICATION DISCONNECT** 12:00:00 Work Status · Communication between panel and Disconnect heater is disconnected • Exit · Communication recovery automatically exits Status · Communication between panel and Prming heater is disconnected 90 S • Exit Disconnec · Communication recovery automatically exits When the Disconnected state appears, check the communication cable first **۲**،

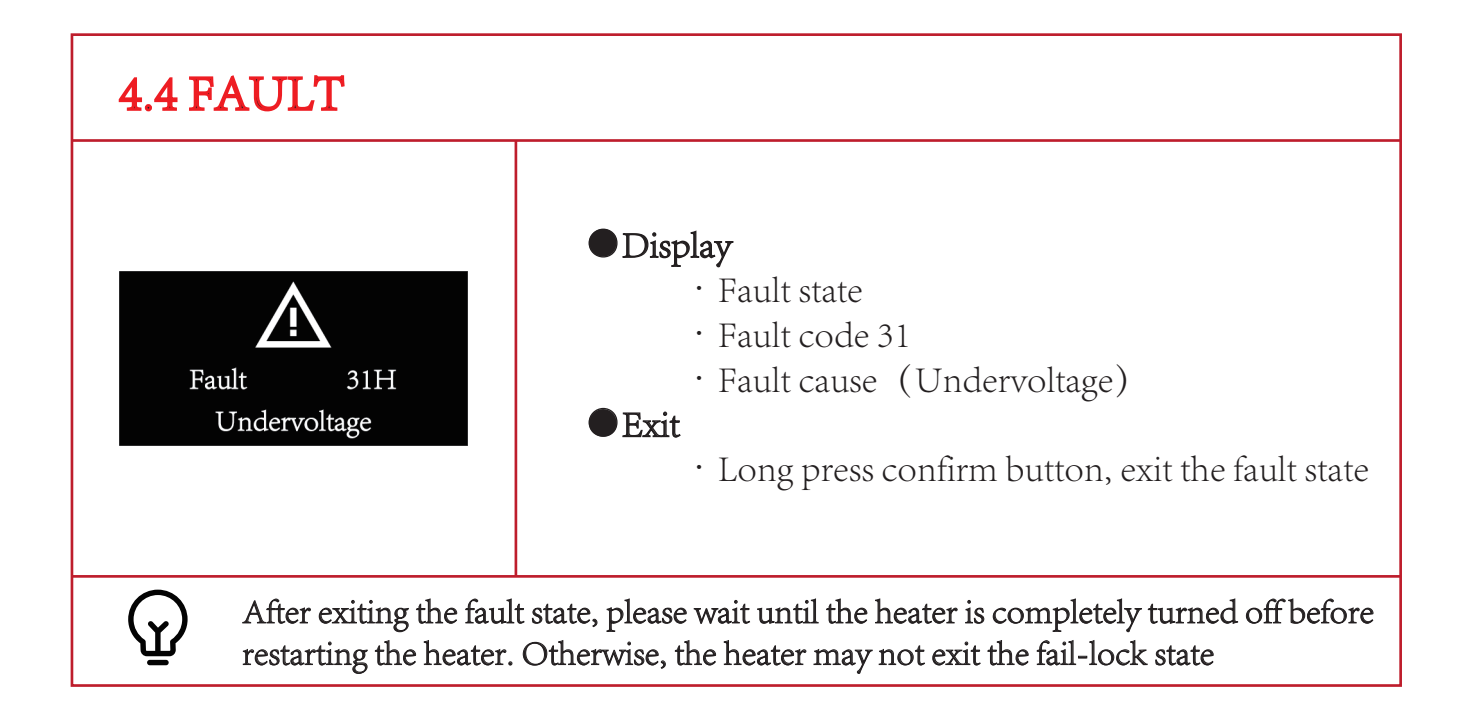

## **5.LED INDICATOR**

• LED indicator

 $\cdot\,$  You can know the current working status by observing the LED indicator

#### Display and status

• The following lists the corresponding states of different LED displays

| Work Status   | LED display          |
|---------------|----------------------|
| Initialize    | Blue light           |
| Disconnect    | Blue light flashing  |
| Operating     | Green light          |
| Shutting Down | Red light            |
| Fault         | Green light flashing |

## 6.REMOTE CONTROL · BLUETOOTH · UPGRADES

### Bluetooth

- · Bluetooth support, can use the (BLF) APP connection control on smart devices
- To use the Bluetooth function, please refer to the user manual of the (BLF) APP

### Remote Control

• It supports remote control and can be remotely controlled through the GSM remote control box

| 6.1 REMOTE CO                                                                                                    | NTROL                                                                                                    |
|----------------------------------------------------------------------------------------------------|----------------------------------------------------------------------------------------------------|
| <u>اع:00:00 (مَعَنْ الْعَنْ الْحَنْ الْعَنْ الْعَنْ الْعَنْ الْعَنْ الْعَنْ الْعَنْ الْعَنْ الْعَنْ الْعَنْ الْعَنْ الْعَنْ الْعَنْ الْعَنْ الْعَنْ الْعَنْ الْعَنْ الْعَنْ الْعَنْ الْعَنْ الْعَنْ الْعَنْ الْعَنْ الْعَنْ</u> الْعَنْ الْعَنْ الْعَنْ الْعَنْ الْعَنْ الْعَنْ الْعَلْيْلْلْعَالْ لَحْتَيْلْكَ لَلْعَالْ لْعَلْيَ لَلْ | <ul> <li>Display <ul> <li>in the process of remote control</li> </ul> </li> <li>Function <ul> <li>Remote control box control</li> <li>Default thermostat mode</li> <li>The default temperature is 25 °C</li> </ul> </li> <li>Exit <ul> <li>Long press the confirm button</li> <li>remote control to close</li> </ul> </li> </ul> |

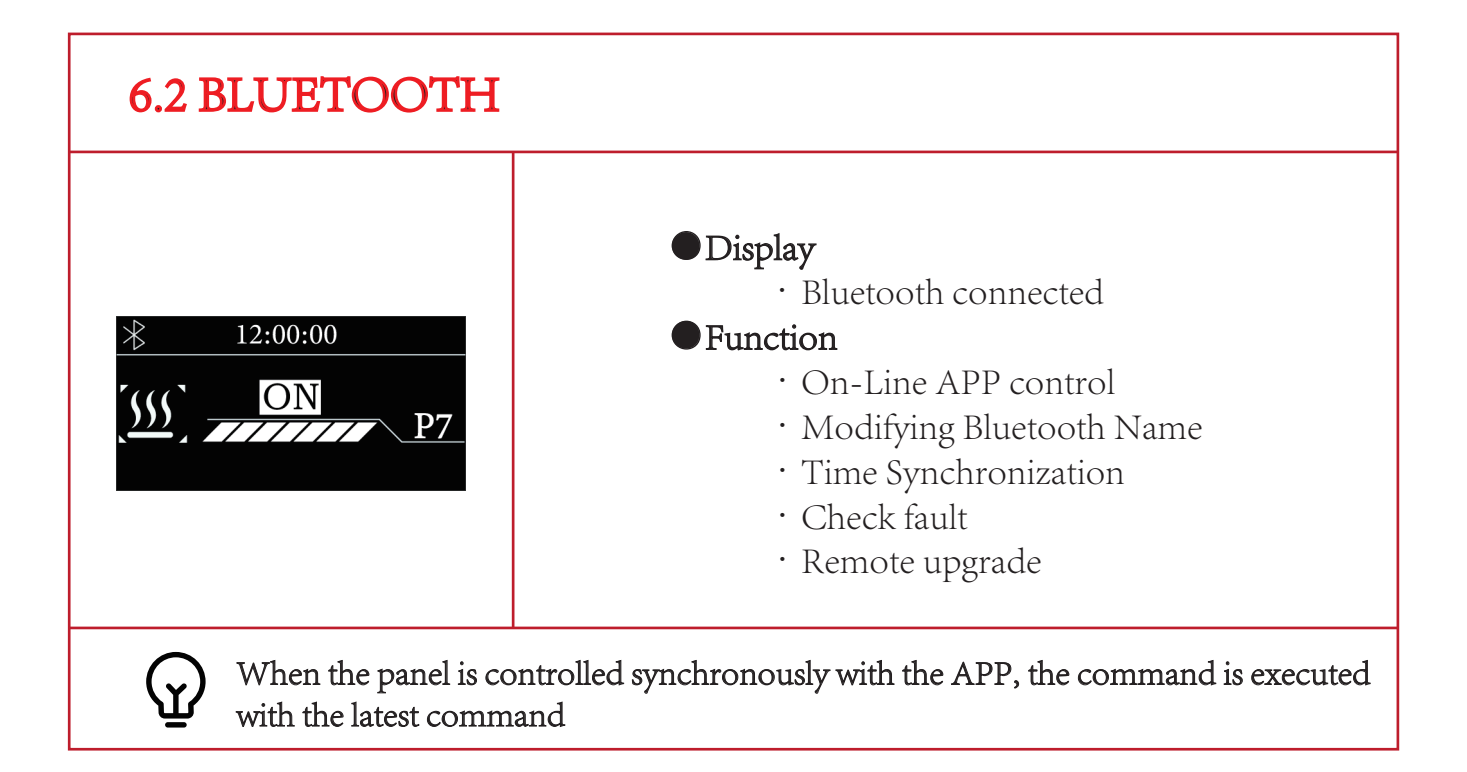

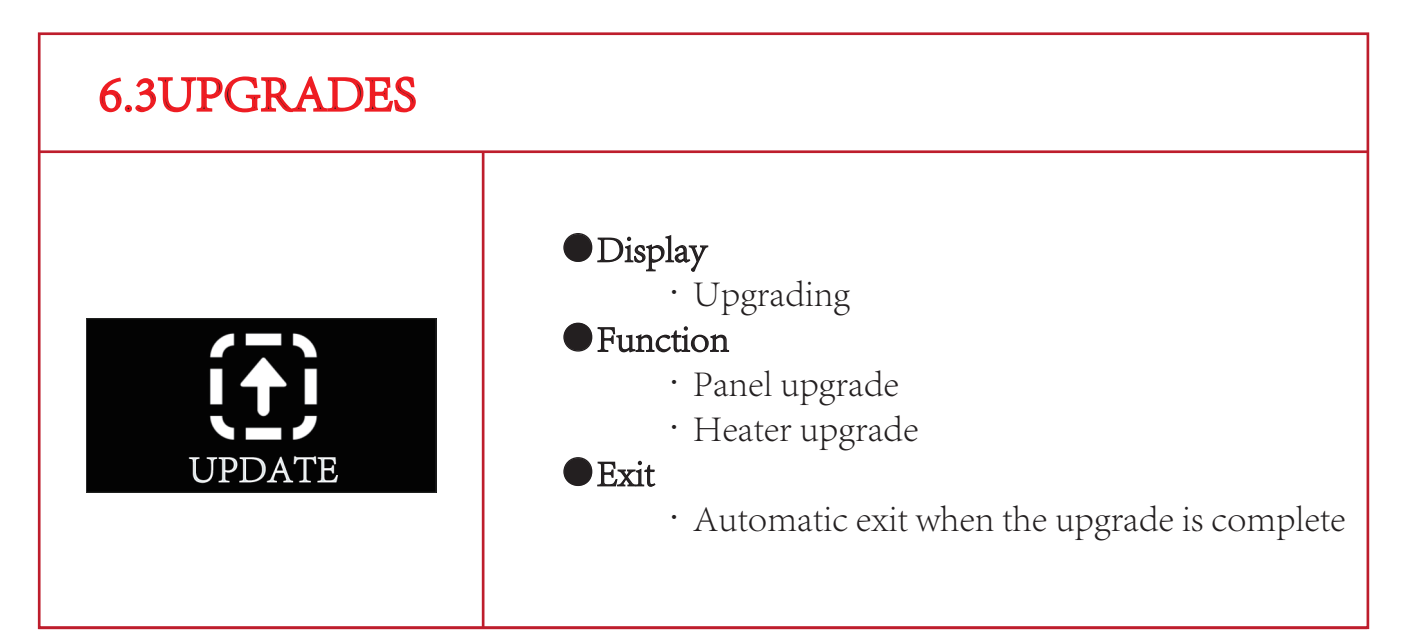

## 7. INSTALLATION

- Installation Notes:
  - The control switch must be installed in the vehicle in accordance with the corresponding technical specifications for vehicle control.
- Safety Information:
  - Find a suitable mounting surface within the driver's field of vision to fix the control switch.
  - Do not use high-voltage devices unless the electronic circuit (PCB board) has been disconnected.
  - If welding is required on the vehicle, do not connect the DC power supply to the control switch. Welding will cause serious damage to the switch.
  - Do not shorten the original control lead wire. When installing this control switch, the vehicle power supply must be turned off.
  - This control switch shoule be installed in the waterproof and moisture-proof location.

## 7.1 INSTALLATION LOCATION

Installation Location:

- $\cdot$  The control switch should be installed in the location easy to read and operate
- The opening size of control switch is 16mm × 22mm, refer to "Figure 3"

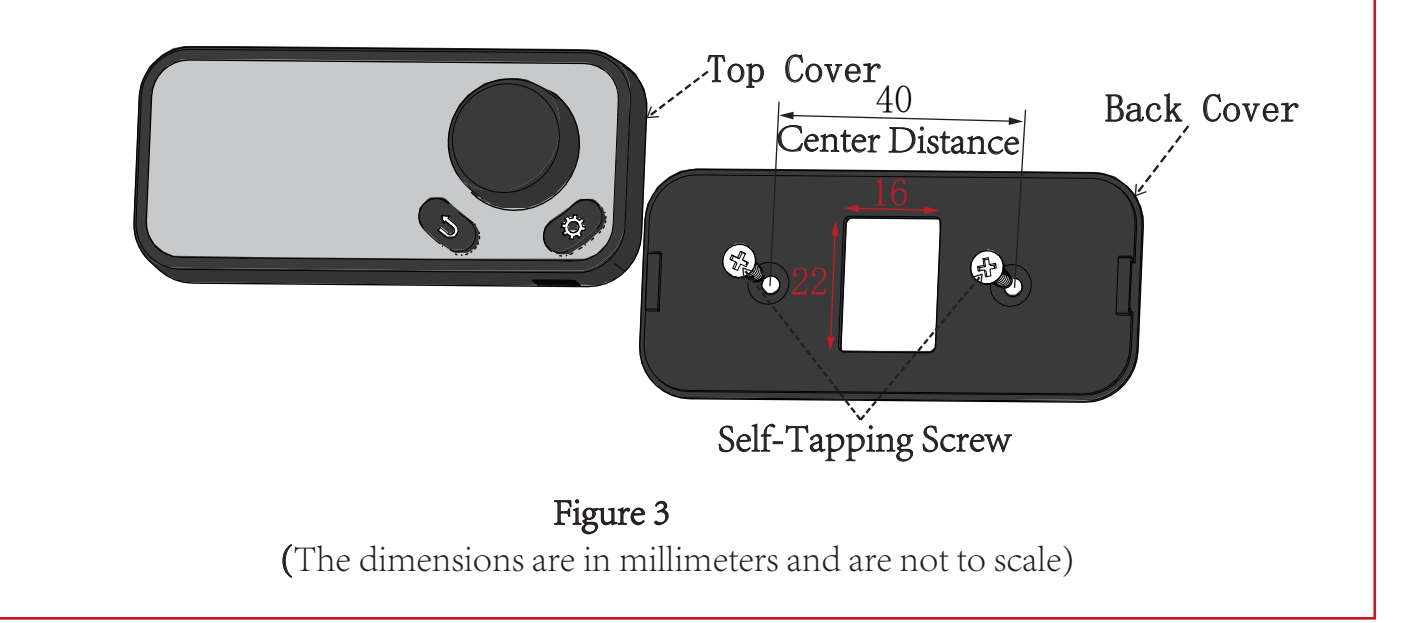

## 7.2 INSTALLATION STEPS

• Installation steps:

- 1.Clean the installation opening and surface firstly to ensure that the installation surface is smooth and clean without dust and water mist.
- 2.Insert the tapping screw into the mounting surface as shown in Figure 3, and fix the back cover on the mounting surface.
- 3 Insert one end of the control switch lead wire into the PCB board terminal as shown in Figure 4, and the other end through the back cover and installation opening as shown in Figure 3.
- 4. Finally, press the top cover firmly onto the back cover as shown in "Figure 5".

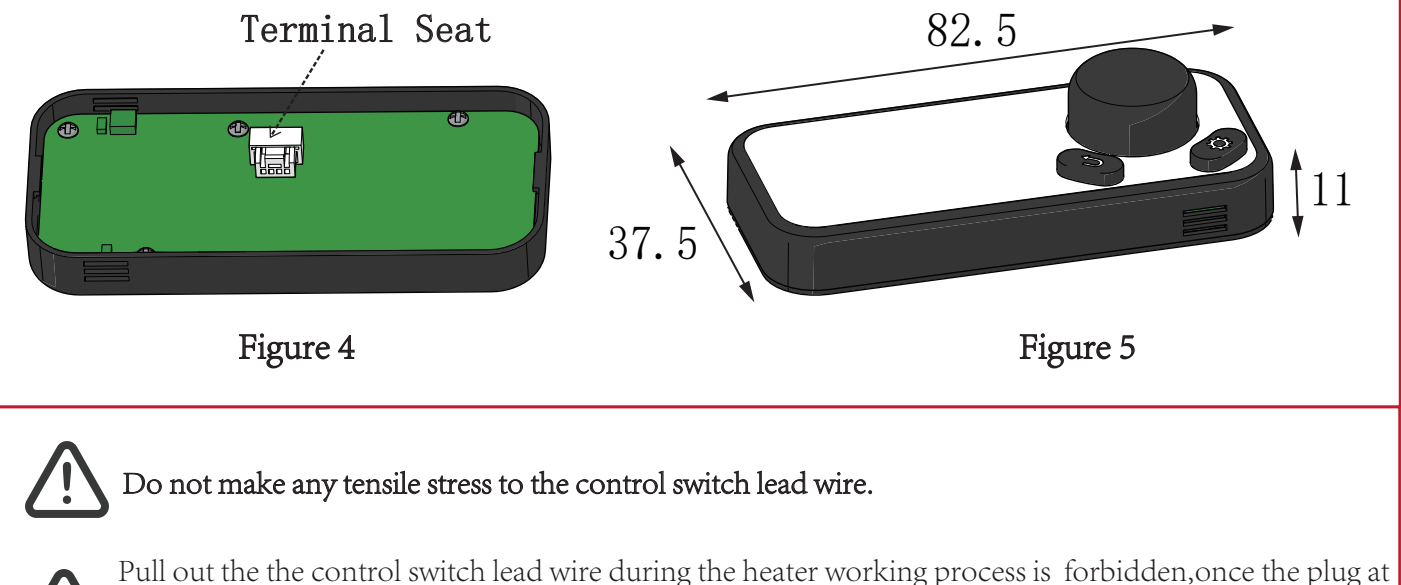

Pull out the the control switch lead wire during the heater working process is forbidden, once the plug at both ends of the lead wire falls off from the control switch or controller, it will cause the heater heating interruption and failure.